Виктор Петин

# Агдийо и В проектах Internet 2-е издание оf Things

Санкт-Петербург «БХВ-Петербург» 2018 УДК 004.4 ББК 32.973.26-018.2 П29

#### Петин В. А.

П29

Arduino и Raspberry Рі в проектах Internet of Things. — 2-е изд., перераб. и доп. — СПб.: БХВ-Петербург, 2018. — 432 с.: ил. — (Электроника)

ISBN 978-5-9775-3951-7

Рассмотрено создание простых устройств в рамках концепции Интернета вещей (IoT, Internet of Things) на базе популярной платформы Arduino и микрокомпьютера Raspberry Pi. Описана установка и настройка среды разработки приложений Arduino IDE, а также среда макетирования Frizing. Раскрыты технические возможности, особенности подключения и взаимодействия различных датчиков и исполнительных устройств. Показана организация доступа устройств к сети Интернет, отправка и получение ими данных с использованием популярных облачных IoT-сервисов: Narodmon, ThingSpeak, Xively, Weaved, Blynk, Wyliodrin и др. Уделено внимание обмену данными с помощью платы GPRS/GSM Shield. Рассмотрен проект создания собственного сервера для сбора по сети данных с различных устройств на платформе Arduino. Показано, как использовать фреймворк WebIOPi для работы с Raspberry Pi.

Во втором издании добавлены Arduino-проекты со счетчиками воды и датчиками переменного тока, проект по созданию GPS-трекера на Arduino, проекты на платформе ThingWorx для конкурсов JuniorSkills, а также усовершенствованы проекты на основе популярного Wi-Fi-модуля ESP8266 (метеостанция, отправка данных по MQTT, Wi-Fi-пульт для квадрокоптера, печать курса валют на термопринтере). На сайте издательства размещен архив с исходными кодами программ и библиотек.

Для интересующихся современной электроникой

УДК 004.4 ББК 32.973.26-018.2

#### Группа подготовки издания:

Главный редактор Зам. главного редактора Зав. редакцией Редактор Компьютерная верстка Корректор Лизайн обложки Екатерина Кондукова Евгений Рыбаков Екатерина Капалыгина Григорий Добин Ольги Сергиенко Зинаида Дмитриева Марины Дамбиевой

Подписано в печать 31.01.18. Формат 70×100<sup>7</sup>/<sub>16</sub>. Печать офсетная. Усл. печ. л. 34,83. Тираж 1000 экз. Заказ № "БХВ-Петербург", 191036, Санкт-Петербург, Гончарная ул., 20.

> ООО "Печатное дело", 142300, MO, г. Чехов, ул. Полиграфистов, д. 1

ISBN 978-5-9775-3951-7

© ООО "БХВ", 2018 © Оформление. ООО "БХВ-Петербург", 2018

# Оглавление

| Глава 1. Интернет вещей (вместо введения)                            | 9  |
|----------------------------------------------------------------------|----|
| Глава 2. Среда программирования Arduino IDE                          |    |
| 2.1. Установка Arduino IDE                                           | 14 |
| 2.1.1. B OC Windows                                                  | 14 |
| 2.1.2. B OC Linux                                                    | 16 |
| 2.1.3. B Mac OS X                                                    | 17 |
| 2.2. Настройка Arduino IDE                                           | 17 |
| Глава 3. Среда разработки Fritzing                                   |    |
| 3.1. Загрузка и установка среды Fritzing                             | 21 |
| 3.2. Главное окно среды Fritzing                                     | 21 |
| 3.3. Создание схемы соединений                                       | 24 |
| 3.4. Создание принципиальной схемы                                   | 25 |
| 3.5. Добавление компонентов в среду Fritzing                         | 26 |
|                                                                      |    |
| Глава 4. Arduino и аналоговые датчики                                | 29 |
| 4.1. Аналоговые датчики (сенсоры)                                    | 29 |
| 4.2. Arduino и датчик температуры LM335                              | 31 |
| 4.3. Arduino, Ethernet Shield/W5100 и облачные сервисы               |    |
| 4.3.1. Отправка данных на сайт «Народный мониторинг»                 | 37 |
| 4.3.2. Чтение данных с фоторезистора                                 | 43 |
| 4.3.3. Отправка данных в сервис ThingSpeak                           | 45 |
| 4.4. Arduino и инфракрасные датчики расстояния SHARP                 | 53 |
| 4.4.1. Подключение датчиков Sharp к Arduino                          | 55 |
| 4.4.2. Подсчет количества посетителей магазина                       | 57 |
| 4.4.3. Приложение ThingTweet сервиса ThingSpeak                      | 59 |
| 4.4.4. Отправка данных о количестве посетителей в Twitter из Arduino | 61 |
| 4.5. Arduino и датчики переменного тока SCT                          | 66 |
| 4.5.1. Подключение датчика SCT-013 Sharp к Arduino                   | 68 |
| 4.5.2. Отправка данных в сервис ThingSpeak                           | 71 |
| 4.6. Arduino и счетчик расхода воды                                  | 76 |
| 4.6.1. Счетчик воды Бетар СГВ-15Д                                    | 77 |

|                                                                                                    | /0                                                                                             |
|----------------------------------------------------------------------------------------------------|------------------------------------------------------------------------------------------------|
| 4.6.3. Отправка данных о расходе воды в «облако»                                                                                                    | 79                                                                                             |
| Frank 5 Marson and Andring - and an and an and an and an and an and an and an and an and an and an and an and a                                                                                          |                                                                                                |
| 1 лава 5. использование Агашпо в качестве контроллера                                                                                                    | 07                                                                                             |
| исполнительных устроиств                                                                                                    |                                                                                                |
| 5.1. Arduino и электромагнитное реле                                                                                                    | 83                                                                                             |
| 5.1.1. Электромагнитное реле.                                                                                                    | 83                                                                                             |
| 5.1.2. У стройство и принцип работы электромагнитного реле                                                                                                    |                                                                                                |
| 5.1.3. Подключение реле к Arduino                                                                                                    | 85                                                                                             |
| 5.2. Arduino и твердотельное реле                                                                                                    | 87                                                                                             |
| 5.3. Arduino и диммер                                                                                                    |                                                                                                |
| 5.3.1. Диммер                                                                                                    | 88                                                                                             |
| 5.3.2. Подключение диммера к Arduino                                                                                                    | 89                                                                                             |
| 5.3.3. Скетч управления диммером                                                                                                    | 90                                                                                             |
| 5.4. Arduino и сервоприводы                                                                                                    | 92                                                                                             |
| 5.4.1. Принципы управления сервоприводами                                                                                                    | 93                                                                                             |
| 5.4.2. Управление сервоприводом с помощью Arduino                                                                                                    | 95                                                                                             |
| 5.5. Arduino и библиотека TinyWebServer                                                                                                    | 97                                                                                             |
| 5.5.1. Использование файлов с SD-карты для формирования веб-страниц                                                                                                    | 98                                                                                             |
| 5.5.2. Включение/выключение реле с веб-страницы                                                                                                    | 99                                                                                             |
| 5.5.3. Веб-страница для управления реле                                                                                                    | 100                                                                                            |
| 5.5.4. Веб-страница для управления сервоприводом                                                                                                    | 105                                                                                            |
|                                                                                                    | 100                                                                                            |
| Глава 6. Arduino и устроиства ГС                                                                                                    |                                                                                                |
| 6.1. Обзор протокола ГС                                                                                                    | 109                                                                                            |
| 6.2. Arduino и оиолиотека Wire                                                                                                    | 113                                                                                            |
| 6.3. Arduino и датчик освещенности ВН1/50 на шине ГС                                                                                                    | 116                                                                                            |
| 6.4. Arduino и сервис Xively.                                                                                                    | 119                                                                                            |
| 6.4.1. Отправка данных в сервис Xively                                                                                                    |                                                                                                |
| 6.4.2. Получение данных из сервиса Xively                                                                                                    | 125                                                                                            |
|                                                                                                    | 127                                                                                            |
| 6.5. Arduino и датчик влажности и температуры SHT21 на шине I <sup>2</sup> C                                                                                                    |                                                                                                |
| <ul> <li>6.5. Arduino и датчик влажности и температуры SHT21 на шине I<sup>2</sup>C</li> <li>6.6. Arduino и сервис Xively (продолжение)</li> </ul>                                                       | 130                                                                                            |
| <ul> <li>6.5. Arduino и датчик влажности и температуры SHT21 на шине I<sup>2</sup>C</li> <li>6.6. Arduino и сервис Xively (продолжение)</li> <li>6.6.1. Отправка мультиданных в сервис Xively</li> </ul> | 130<br>130                                                                                     |
| <ul> <li>6.5. Arduino и датчик влажности и температуры SHT21 на шине I<sup>2</sup>C</li> <li>6.6. Arduino и сервис Xively (продолжение)</li></ul>                                                        | 130<br>130<br>133                                                                              |
| <ul> <li>6.5. Arduino и датчик влажности и температуры SHT21 на шине I<sup>2</sup>C</li> <li>6.6. Arduino и сервис Xively (продолжение)</li></ul>                                                        | 130<br>130<br>133<br>136                                                                       |
| <ul> <li>6.5. Arduino и датчик влажности и температуры SHT21 на шине I<sup>2</sup>C</li></ul>                                                                                                    | 130<br>130<br>133<br>136<br>141                                                                |
| <ul> <li>6.5. Arduino и датчик влажности и температуры SHT21 на шине I<sup>2</sup>C</li></ul>                                                                                                    | 130<br>130<br>133<br>136<br>141                                                                |
| <ul> <li>6.5. Arduino и датчик влажности и температуры SHT21 на шине I<sup>2</sup>C</li></ul>                                                                                                    | 130<br>130<br>133<br>136<br>141<br>145                                                         |
| <ul> <li>6.5. Arduino и датчик влажности и температуры SHT21 на шине I<sup>2</sup>C</li></ul>                                                                                                    | 130<br>130<br>133<br>136<br>141<br><b>145</b><br><b>145</b>                                    |
| <ul> <li>6.5. Arduino и датчик влажности и температуры SHT21 на шине I<sup>2</sup>C</li></ul>                                                                                                    | 130<br>130<br>133<br>136<br>141<br><b>145</b><br>145<br>145                                    |
| <ul> <li>6.5. Arduino и датчик влажности и температуры SHT21 на шине I<sup>2</sup>C</li></ul>                                                                                                    | 130<br>130<br>133<br>136<br>141<br><b>145</b><br><b>145</b><br>145<br>148<br>149               |
| <ul> <li>6.5. Arduino и датчик влажности и температуры SHT21 на шине I<sup>2</sup>C</li></ul>                                                                                                    | 130<br>130<br>133<br>136<br>141<br><b>145</b><br>145<br>145<br>145<br>148<br>149<br>150        |
| <ul> <li>6.5. Arduino и датчик влажности и температуры SHT21 на шине I<sup>2</sup>C</li></ul>                                                                                                    | 130<br>130<br>133<br>136<br>141<br>145<br>145<br>145<br>145<br>148<br>149<br>150<br>153        |
| <ul> <li>6.5. Arduino и датчик влажности и температуры SHT21 на шине I<sup>2</sup>C</li></ul>                                                                                                    | 130<br>130<br>133<br>136<br>141<br>145<br>145<br>145<br>145<br>145<br>145<br>155<br>153        |
| <ul> <li>6.5. Arduino и датчик влажности и температуры SHT21 на шине I<sup>2</sup>C</li></ul>                                                                                                    | 130<br>130<br>133<br>133<br>141<br>145<br>145<br>145<br>148<br>149<br>150<br>155<br>155        |
| <ul> <li>6.5. Arduino и датчик влажности и температуры SHT21 на шине I<sup>2</sup>C</li></ul>                                                                                                    | 130<br>130<br>133<br>136<br>141<br><b>145</b><br>145<br>145<br>148<br>149<br>150<br>155<br>155 |

| Глава 8. Сервер для сбора данных с Ethernet-модулей датчиков,                                                                                                    |     |
|----------------------------------------------------------------------------------------------------|-----|
| установленных на Arduino                                                                                                    | 161 |
| 8.1. Датчики влажности DHT11 и DHT22                                                                                                    | 161 |
| 8.1.1. Подключение датчиков DHT к Arduino                                                                                                    | 163 |
| 8.1.2. Библиотека DHT                                                                                                    | 163 |
| 8.2. Модуль датчика движения HC-SR501                                                                                                    | 165 |
| 8.3. Модуль датчика звука FC-04                                                                                                    | 168 |
| 8.4. Ethernet-модуль датчиков на Arduino                                                                                                    | 169 |
| 8.5. Сервер сбора данных                                                                                                    | 173 |
| Глава 9. Обмен данными с помощью платы GPRS/GSM Shield                                                                                                    | 177 |
| 9.1. Отправка и получение SMS-сообщений                                                                                                    | 179 |
| 9.2. Отправка данных на сайт «Народный мониторинг»                                                                                                    | 182 |
| 9.3. GPS-трекер на Arduino и GPRS/GSM Shield                                                                                                    | 187 |
| Глава 10. Проект Blvnk: управление Arduino с планшета                                                                                                    | 193 |
| 10.1. Начало работы: тестовый пример                                                                                                    | 194 |
| 10.2. Управление с планшета исполнительными устройствами, подключенными                                                                                                    |     |
| к Arduino                                                                                                    | 202 |
| 10.3. Отправка данных из Arduino на экран планшета                                                                                                    | 205 |
| Глара 11 IoT платформа ThingWork                                                                                                    | 211 |
| 11.1 Dopution of the second second se | 212 |
| 11.2. Muuu Tourino vo Arduino                                                                                                    | 212 |
| 11.2. MINHU-TELLINILA HA ATUUIIO                                                                                                    | 212 |
| 11.5. Cosdanue «вещи» в Thing work и задание се своиств                                                                                                    | 210 |
| 11.4. VI3MEHEHUE CBOUCIB «BEILIN» B TIIIII SWOIX                                                                                                    | 221 |
| 11.5. Создание всо-страницы для отооражения принимаемых данных                                                                                                    |     |
| 11.7. Создания в Тріпа Work потока донных и постродина прафикар                                                                                                    | 220 |
| 11.7. Создание в типид w отх потока данных и построение трафиков                                                                                                    | 239 |
| на Arduino                                                                                                    | 243 |
| 11.9 Создание скетча для получения Arduino-устройством данных из ThingWorx                                                                                                    | 249 |
|                                                                                                    |     |
| Глава 12. Микрокомпьютер Raspberry Pi                                                                                                    | 253 |
| 12.1. Технические характеристики и возможности Raspberry P1                                                                                                    | 254 |
| 12.2. Установка операционной системы                                                                                                    | 257 |
| 12.3. Первоначальная настройка ОС Raspbian                                                                                                    | 260 |
| 12.3.1. Меню конфигурации                                                                                                    | 260 |
| 12.3.2. Настройка сетевых параметров                                                                                                    | 262 |
| 12.3.3. Настройка доступа по Wi-Fi                                                                                                    | 262 |
| 12.3.4. Подключение 3G-модема                                                                                                    | 265 |
| 12.4. Интерфейс GPIO                                                                                                    | 269 |
| 12.4.1. Управление GPIO из оболочки bash                                                                                                    | 272 |
| 12.4.2. Управление GPIO командами языка Python                                                                                                    | 272 |
| 12.5. Raspberry Pi и датчик температуры DS18B20 на шине 1-Wire                                                                                                    | 275 |
| 12.5.1. Подключение датчика DS18B20 к Raspberry Pi                                                                                                    | 275 |
| 12.5.2. Отправка данных с датчика DA18B20 в сервис «Народный мониторинг»                                                                                                    | 278 |
| 12.6. Казрberry Рі и датчик освещенности ВН1750 на шине 1 <sup>°</sup> С                                                                                                    | 281 |
| 12.6.1. Подключение датчика ВН1750 к Raspberry Pi                                                                                                    | 281 |
| 12.6.2. Получение на Kaspberry Рі данных с датчика BH1750                                                                                                    | 283 |

| Глава 13. WebIOPi — веб-интерфейс и облако для Raspberry Pi               |      |
|---------------------------------------------------------------------------|------|
| 13.1. Установка WebIOPi на OC Raspbian                                    |      |
| 13.2. Задание пользовательского пароля WebIOPi                            |      |
| 13.3. Настройка сервера WebIOPi                                           |      |
| 13.4. Javascript-библиотека webiopi.js                                    |      |
| 13.4.1. Функции библиотеки webiopi.js                                     | 290  |
| 13.5. Проект управления веб-камерой на сервоприводах                      | 296  |
| 13.6. WebIOPi — подключение устройств                                     | 302  |
| 13.7. Доступ к устройству из сервиса Weaved                               | 304  |
| 13.7.1. Установка сервиса Weaved                                          | 304  |
| 13.7.2. Подключение к Raspberry Pi в сервисе Weaved                       | 308  |
| Глава 14. Проект Wyliodrin: управление улаленными устройствами            |      |
| us finavsena                                                              | 311  |
| 14.1. Лобавление устройства в профиль                                     | 312  |
| 14.2. Запись образа Wyliodrin на SD-карту                                 | 313  |
| 14.2.1 B OC Windows                                                       | 314  |
| 1422 в OC Linux                                                           | 315  |
| 1423 в Mac OS                                                             | 316  |
| 1424 BOC Rasphian                                                         | 316  |
| 14.3. Запись на SD-карту настроек Wyliodrin                               | 316  |
| 14.4. Полключение Raspberry Pi к Wyliodrin                                |      |
| 14.5. Созлание приложения в графической среде программирования            | 319  |
| 14.6. Включение/выключение светолиола с веб-страницы                      | 323  |
| 14.7. Полключение платы Arduino к сервису Wyliodrin                       | 325  |
| 14.7.1с помощью библиотеки Firmata                                        |      |
| 14.7.2. без использования библиотеки Firmata                              | 332  |
| 14.8. Совместная работа Raspberry Pi и платы GrovePi                      |      |
| 14.9. Обмен сообщениями между платами Raspberry Pi челез сервис Wyliodrin | 340  |
| 14.10. Отправка ланных в сервис Wyliodrin с мобильного устройства         |      |
|                                                                           | • 10 |
| Глава 15. Wi-Fi-модуль ESP8266                                            |      |
| 15.1. Режим АТ-команд                                                     | 350  |
| 15.2. Отладочные платы NodeMCU                                            | 355  |
| 15.3. Прошивка NodeMCU                                                    | 356  |
| 15.3.1. Запуск веб-сервера                                                |      |
| 15.3.2. Подключение к ESP8266 модулей датчиков средствами языка Lua       | 359  |
| 15.4. Arduno IDE для ESP8266                                              |      |
| 15.5. Подключение модулей ESP8266 к сети Интернет по W1-F1                | 364  |
| 15.6. Метеостанция на ESP8266                                             |      |
| 15.6.1. Подключение датчика температуры DS18B20                           |      |
| 15.6.2. Подключение датчика влажности DH122                               |      |
| 15.7. Отправка данных метеостанции в сервис ThingSpeak                    |      |
| 15.8. Протокол MQTT — простой протокол для Интернета вещей                | 378  |
| 15.9. Использование MQTT-сервера CloudMQTT                                | 379  |
| 15.10. Мооильное приложение lo1 Manager                                   | 382  |
| 15.11. Отправка данных орокеру CloudMQTT для приложения IoT Manager       | 20.4 |
| (тестовыи пример)                                                         |      |

| 15.12. Отправка данных метеостанции по MQTT в сервис CloudMQTT           |     |
|--------------------------------------------------------------------------|-----|
| для приложения IoT Manager                                               | 387 |
| 15.13. Создание на модуле ESP8266 пульта для управления квадрокоптером   |     |
| AR.Drone 2.0                                                             | 392 |
| 15.13.1. Подключение модуля ESP8266 ESP-07 к квадрокоптеру по Wi-Fi      | 392 |
| 15.13.2. Удаленное программирование квадрокоптера AR.Drone через Wi-Fi   | 392 |
| 15.13.3. Получение навигационных данных от квадрокоптера AR.Drone        | 394 |
| 15.13.4. Отправка команд взлета и посадки                                | 400 |
| 15.13.5. Подключение гироскопа-акселерометра MPU6050                     |     |
| для управления AR.Drone 2.0                                              | 402 |
| 15.14. Печать курса валют на термопринтере                               | 405 |
| 15.14.1. Подключение термопринтера к модулю NodeMCU ESP8266              | 405 |
| 15.14.2. Подключение модуля DS3231 к модулю NodeMCU ESP8266              | 408 |
| 15.14.3. Получение XML-файла с курсом валют с сайта cbr.ru               | 411 |
| 15.14.4. Обработка данных курса валют и печать на принтер                | 413 |
| 15.15. Интернет-часы на модулях ESP8266 и ТМ1637 с синхронизацией по NTP | 415 |
| Заключение                                                               | 421 |
| Приложение. Описание электронного архива                                 | 423 |
| Предметный указатель                                                     | 425 |

# глава 1

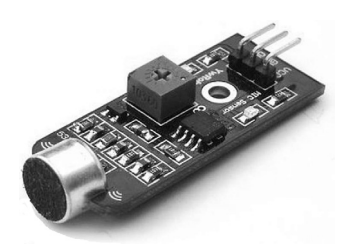

# Интернет вещей (вместо введения)

Интернет вещей (Internet of Things, IoT) — это широкая сеть объектов, связанных через Интернет и способных обмениваться данными.

Идея Интернета вещей впервые возникла еще в 1999 году у Кевина Эштона — исследователя из Массачусетского технологического института (МІТ), предложившего тогда концепцию системы управления через Интернет промышленными объектами. Интернет вещей предполагает оснащение каждого устройства, будь то пылесос, холодильник или стиральная машина, модулем подключения к Интернету с возможностью взаимодействия его с домашним компьютером или смартфоном домовладельца.

Интернет вещей — это не только множество различных приборов и датчиков, объединенных между собой проводными и беспроводными каналами связи и подключенных к сети Интернет, а тесная интеграция реального и виртуального миров, в среде которой общение осуществляется между людьми и устройствами.

Решения на базе Интернета вещей становятся сейчас все более востребованными именно потому, что дают поставщикам «умных» решений возможность получать дополнительную прибыль, — «умное» поведение может дать существенный прирост «полезности», потребительской стоимости устройства или системы. Так, вентилятор, который «сам» выключается при достижении нужной температуры, экономит владельцу электроэнергию и поэтому может стоить для него дороже. А вентилятор, который еще и «видит», когда в помещении есть люди, а когда нет, — ценен еще больше.

Но как техника может стать «умной»? Во-первых, за счет, собственно, своей конструкции — эта конструкция может быть такой, что поведение системы будет выглядеть разумным.

Во-вторых, за счет «интеллектуализации» — оснащения системы устройствами сбора информации, ее обработки и принятия решений. Такой подход позволяет обеспечить достаточно сложное и «разумное» поведение гораздо более простыми способами, чем за счет создания соответствующей конструкции.

Наконец, третий путь — поведение системы становится «разумным» вследствие того, что она взаимодействует с другими системами. Так, для экономии энергии

системе отопления требуется краткосрочный прогноз погоды. Этот прогноз можно получить, установив соответствующие датчики и систему обработки информации с них, способную прогнозировать погоду (мини-метеостанцию), а можно просто запросить погоду в Интернете. И в том, и в другом случае поведение системы отопления будет выглядеть «разумным».

Важно, что в последнем примере с точки зрения заказчика система ведет себя практически одинаково — соответственно, заказчик готов заплатить за эту функциональность одну и ту же цену. Однако для поставщика такой системы организация подключения ее к Интернету будет стоить значительно дешевле, чем разработка интеллектуальной метеостанции.

Благодаря интеллекту и коннективности у оборудования появляется новый набор функций. Их можно разделить на четыре группы:

- □ мониторинг;
- □ управление;
- □ оптимизация;
- 🛛 автономность.

Каждая функция, важная и сама по себе, оказывается своего рода ступенькой для следующего уровня. Например, функция *мониторинга* служит основой для управления, оптимизации и автономности техники. Компания может выбирать такой набор функций, чтобы ее продукция была максимально полезной для потребителя, — и тем самым укреплять свою конкурентную позицию.

Возьмем, к примеру, автоматическую теплицу, которая самостоятельно осуществляет полив, поддержание нужной температуры, уровня освещенности и пр. Такая теплица окажется востребованной теми, кто не хочет тратить много времени на уход за растениями, а также может не иметь для этого возможности в периоды длительного отсутствия: командировок, отпуска и т. п.

Какую проблему клиента решит функция мониторинга? Прежде всего — устранит беспокойство насчет того, все ли в порядке с растениями во время его отсутствия: есть ли вода в системе, не выключалось ли электричество, может ли система вентиляции обеспечить нужную температуру, если в помещении стало слишком жарко, и др.

Клиент наверняка заплатит больше, если предоставить ему возможность в любой момент знать, каковы условия в его теплице.

Таким образом, продажная стоимость теплицы с функцией удаленного мониторинга параметров может возрасти существенно, в то время, как ее реализация для производителя будет достаточно простой. В результате применение технологии Интернета вещей позволит производителю получить дополнительную прибыль.

Еще выше потребительская стоимость будет у той же теплицы, если добавить функцию *управления*, — чтобы пользователь мог удаленно не только получать информацию об условиях в теплице, но и менять их по своему усмотрению.

Наверняка в теплице подогрев включается автоматически, если температура падает ниже заданного предела, но, возможно, не стоит его включать, если знать, что по

прогнозу погоды совсем скоро ожидается повышение температуры? Таким образом, функция *оптимизации* за счет использования дополнительной информации позволит сэкономить деньги на содержание теплицы и получить урожай с меньшими затратами.

Наконец, средствами Интернета вещей несложно начать следить за количеством расходуемых материалов — к примеру, удобрений, — и автоматизировать их заказ, либо контролировать состояние элементов, требующих замены или обслуживания: насосов, вентиляторов, нагревающих элементов, организовав таким образом самодиагностику и самообслуживание теплицы вплоть до полной ее *автономности*.

В этой книге мы познакомимся с практическими примерами создания простейших устройств для Интернета вещей на базе популярного контроллера Arduino и микрокомпьютера Raspberry Pi. Чтобы Arduino и Raspberry Pi стали полноценными устройствами для Интернета вещей, их необходимо оснастить датчиками и исполнительными устройствами и предоставить им доступ к сети Интернет. Соответственно, мы рассмотрим работу Arduino и Raspberry Pi с различными датчиками и устройствами, а также организацию доступа их к Сети с дальнейшей отправкой данных в известные облачные сервисы и получением их оттуда. А последняя, 15-я глава книги, посвящена использованию в качестве устройства для Интернета вещей новой, но быстро набирающей популярность платформы, — модулей Wi-Fi ESP8266.

Все необходимые для работы листинги из этой книги вы найдете в сопровождающем книгу электронном архиве, который можно загрузить с FTP-сервера издательства «БХВ-Петербург» по ссылке: **ftp://ftp.bhv.ru/9785977539517.zip** или со страницы книги на сайте **www.bhv.ru** (см. *приложение*). Архив также содержит библиотеки Arduino и модуля ESP8266, используемые в примерах и проектах книги и не включенные в среду разработки Arduino IDE.

# глава 2

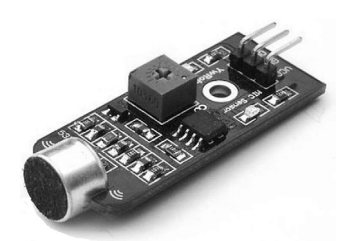

# Среда программирования Arduino IDE

Разработка собственных приложений на базе плат, совместимых с архитектурой Arduino, осуществляется в официально бесплатной среде программирования Arduino IDE. Среда предназначена для написания, компиляции и загрузки собственных программ в память микроконтроллера, установленного на плате Arduino-совместимого устройства. Основой среды разработки является язык Processing/Wiring — это фактически обычный C++, дополненный простыми и понятными функциями для управления вводом/выводом на контактах устройства. Для операционных систем Windows, Mac OS и Linux существуют свои версии среды. Скачать среду Arduino IDE можно с ее официального сайта: www.arduino.cc.

Последняя версия Arduino IDE — 1.6.5 — имеет множество улучшений по сравнению с предыдущими. Вот далеко неполный их список:

- включена поддержка значительного количества платформ;
- организовано определение и отображение плат в меню списка портов вместе с последовательным портом;
- □ увеличена скорость компиляции;
- □ добавлено автосохранение при компиляции/загрузке скетча;
- □ в основу монитора последовательного порта положена современная библиотека JSSC (вместо старой RXTX), что дало возможность повысить его быстродействие;
- **П** для опций **Найти/Заменить** организовано несколько вкладок;
- □ улучшено множество библиотек Arduino IDE (String, Serial, Print и пр.);
- обновлены инструменты и компиляторы (avr-gss, arm-gss, avrdude, bossac);
- □ переработан интерфейс командной строки;
- 🗖 добавлен вывод информации о размере скетча и использовании памяти;
- □ в редакторе теперь отображаются номера строк;
- 🗖 меню с большим количеством строк имеют полосы прокрутки;
- □ организована загрузка устройства Arduino Yun через сеть;

- □ улучшен класс HardwareSerial;
- □ увеличены стабильность и производительность USB;
- библиотека SPI теперь поддерживает транзакции для улучшения совместимости при использовании одновременно нескольких SPI-устройств;
- появилась возможность настроить подменю с конфигурациями;
- □ устранены проблемы загрузки на Leonardo, Micro и Yun;
- □ усовершенствованы библиотеки для Arduino в частности: Bridge, TFT, Ethernet, Robot\_Control, SoftwareSerial, GSM и устранены проблемы в их работе;
- □ устранено множество незначительных ошибок пользовательского интерфейса.

#### 2.1. Установка Arduino IDE

#### 2.1.1. B OC Windows

Отправляемся на страницу http://arduino.cc/en/Main/Software (рис. 2.1), выбираем версию для операционной системы Windows и скачиваем соответствующий архивный файл. Его объем составляет чуть более 80 Мбайт и содержит все необходимое, в том числе и драйверы. По окончании загрузки распаковываем скачанный файл в удобное для себя место.

| ARDUINO                                                                                                    | Support - Blog LOG IN SIGN UP                                                                                                    |
|----------------------------------------------------------------------------------------------------|----------------------------------------------------------------------------------------------------|
| Download the Arduino                                                                                                    | Software                                                                                                    |
| ARDUINO 1.6.5<br>The open-source Arduino Software (IDE) ma<br>write code and upload it to the board. It run<br>Windows, McG 0 X, and Linux. The environ<br>written in Java and based on Processing and<br>source software.<br>This software (an be used with any Arduno<br>Refer to the Cetting Started page for installa | Windows Installer       Windows ZIP file for non admin install       son     Mac OS X 10.7 Lion or newer       ent is     Linux 32 bits       other open-     Linux 44 bits       ation     Release Notes       Source     Source       checksums     Code                                                                                  |
| ARDUINO SOFTWARE<br>HOURLY BUILDS<br>Download a preview of the incoming release with the most updated<br>features and bugfixes.<br>Windows<br>Mac OS X (Mac OSX Lion or later)<br>Linux 32 bit , Linux 64 bit                                                                                                    | ARDUINO 1.0.6 / 1.5.x / 1.6.x<br><b>PREVIOUS RELEASES</b><br>Download the previous version of the current release, the<br>classic Arduino 10.x, or the Arduino 15.x Beta version.<br>All the Arduino 00xx versions are also available for download.<br>The Arduino DE can be used on Windows, Linux (both 32 and<br>64 bits), and Mac OS X. |

Рис. 2.1. Страница загрузки официального сайта Arduino

Для установки драйверов подключаем устройство (пусть это будет Arduino Uno) к компьютеру — на контроллере должен загореться индикатор питания (зеленый светодиод). Начавшаяся тут же попытка Windows автоматически установить драйверы заканчивается сообщением: Программное обеспечение драйвера не было установлено.

Не беда: открываем Диспетчер устройств и в составе устройств находим значок Arduino Uno — он там помечен восклицательным знаком. Щелкаем правой кнопкой мыши на этом значке и в открывшемся окне выбираем опцию Обновить драйверы и далее — Выполнить поиск драйверов на этом компьютере. Указываем путь к драйверам — ту папку на компьютере, куда распаковывали скачанный архив, — пусть это будет папка drivers каталога установки Arduino (например, C:\arduino-1.6.5\drivers). Игнорируем все предупреждения Windows и получаем в результате сообщение: Обновление программного обеспечения для данного устройства завершено успешно. В заголовке окна будет указан и СОМ-порт, на который установлено устройство.

Осталось запустить среду разработки Arduino IDE (рис. 2.2). Как уже отмечалось ранее, в новой версии Arduino IDE в списке доступных портов отображается и название подключенной платы Arduino.

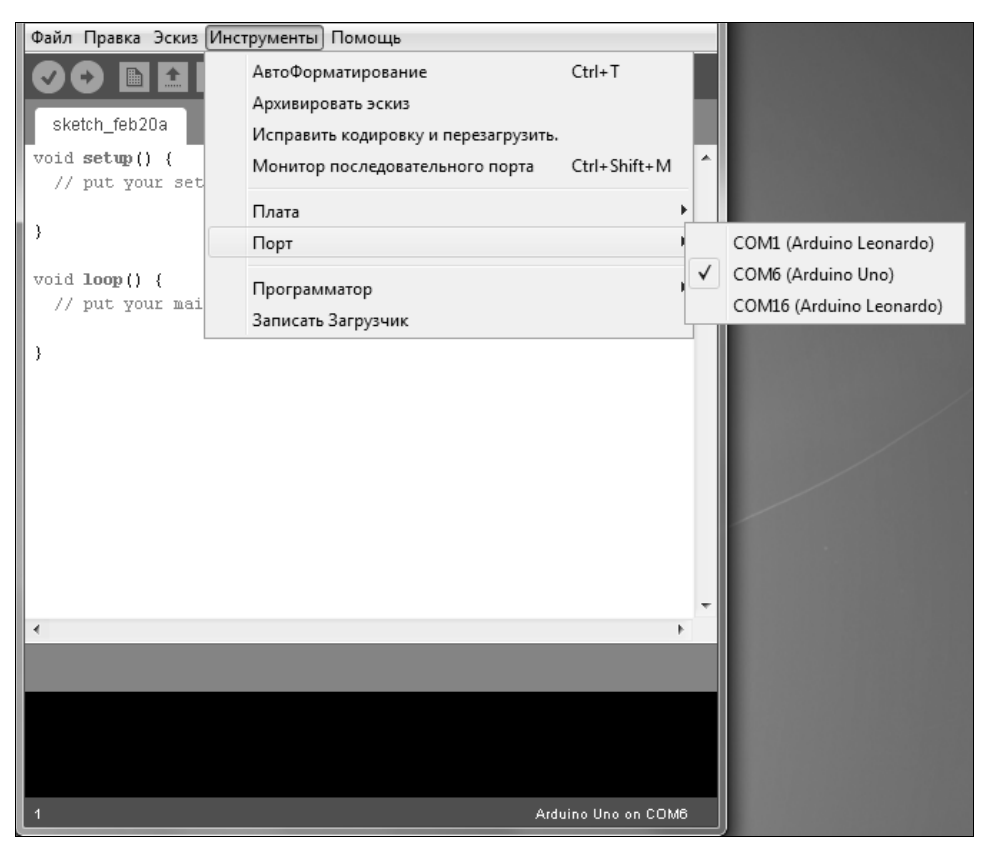

Рис. 2.2. Среда разработки Arduino IDE: выбор порта

#### 2.1.2. B OC Linux

В Linux Ubuntu среда Arduino IDE устанавливается еще проще, поскольку она находится в репозитории стандартных приложений Linux.

Итак, в меню Ubuntu Приложения | Центр приложений Ubuntu | Загрузить приложение выбираем из списка доступных программ Arduino IDE, затем в списке разделов выбираем Инструменты разработчика, в списке следующего уровня — Все приложения и в следующем открывшемся списке — Arduino IDE. В открывшемся окне (рис. 2.3) щелкаем левой кнопкой мыши на значке этой программы справа от нее появляется кнопка Установить, нажимаем на эту кнопку, и среда устанавливается автоматически. Для запуска Arduino IDE выбираем опцию меню Приложения | Программирование | Arduino IDE.

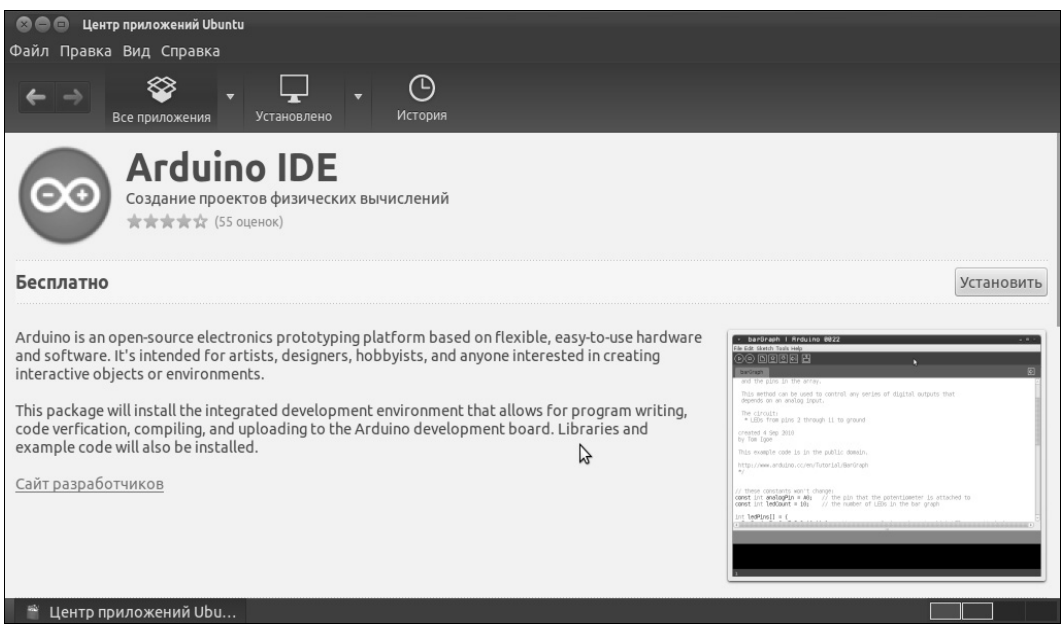

Рис. 2.3. Установка Arduino IDE из центра приложений Ubuntu

Надо заметить, что при таком способе устанавливается не последняя версия программы Arduino IDE. И чтобы работать именно с ее последней версией, нужно скачать со страницы загрузки официального сайта проекта Arduino (https:// www.arduino.cc/en/Main/Software) архив с версией программы для Linux (см. рис. 2.1) и распаковать его в желаемое место — например, в /home/ <user>/Arduino. Осталось для запуска программы выполнить из терминала команды:

cd ~/Arduino ./arduino

### 2.1.3. B Mac OS X

Для установки Arduino IDE в операционной системе Mac OS X, как и в предыдущих случаях, скачиваем со страницы загрузки официального сайта проекта Arduino (https://www.arduino.cc/en/Main/Software) архив с версией программы для OS X (см. рис. 2.1), распаковываем его и копируем содержимое архива в папку Программы — после чего значок Arduino появляется в списке программ Launchpad (рис. 2.4).

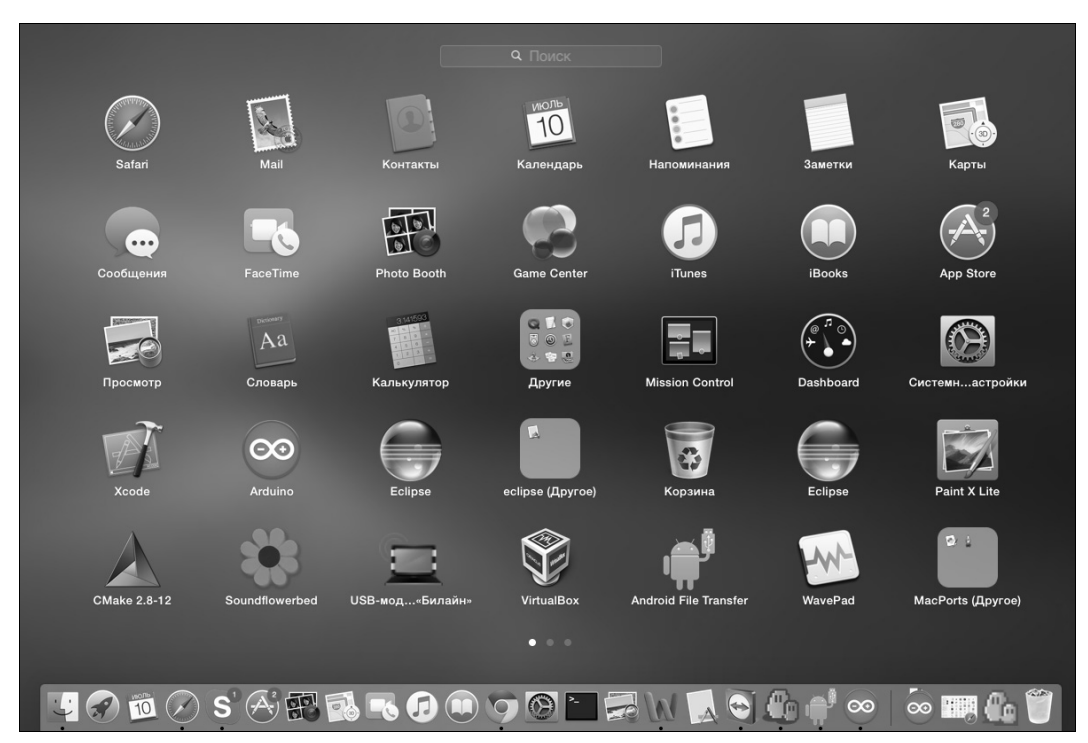

Рис. 2.4. Установка Arduino IDE в OS X

## 2.2. Настройка Arduino IDE

Среда разработки Arduino состоит из:

- □ редактора программного кода;
- 🗖 области сообщений;
- 🗖 окна вывода текста;
- панели инструментов с кнопками часто используемых команд;
- 🗖 нескольких меню.

Программа, написанная в среде Arduino, носит название скетч. Скетч пишется в текстовом редакторе, который имеет цветовую подсветку создаваемого про-

граммного кода. Во время сохранения и экспорта проекта в области сообщений появляются пояснения и информация об ошибках. Окно вывода текста показывает сообщения Arduino, включающие полные отчеты об ошибках и другую информацию. Кнопки панели инструментов позволяют проверить и записать программу, создать, открыть и сохранить скетч, открыть мониторинг последовательной шины.

Дополнительная функциональность может быть добавлена разрабатываемым скетчам с помощью *библиотек*, представляющих собой специальным образом оформленный программный код, реализующий некоторый функционал, который можно подключить к создаваемому проекту. Специализированных библиотек существует множество. Обычно библиотеки пишутся так, чтобы упростить решение той или иной задачи и скрыть от разработчика детали программно-аппаратной реализации. Среда Arduino IDE поставляется с набором стандартных библиотек: Serial, EEPROM, SPI, Wire и др. Они находятся в подкаталоге libraries каталога установки Arduino. Внутри каталога с именем библиотеки находятся файлы \*.срр и \*.h.

Необходимые библиотеки могут быть также загружены с различных ресурсов папка загруженной библиотеки просто копируется в каталог стандартных библиотек (тот же самый подкаталог libraries каталога установки Arduino). Многие библиотеки снабжаются примерами, расположенными в папке examples. Если библиотека установлена правильно, то она появляется в меню Эскиз | Импорт библиотек. Выбор библиотеки в меню приведет к добавлению в исходный код строчки:

#include <имя библиотеки.h>

Эта директива подключает заголовочный файл библиотеки с описанием ее объектов, функций и констант, которые теперь могут быть использованы в проекте, поскольку среда Arduino станет компилировать создаваемый проект уже вместе с указанной библиотекой.

При загрузке скетча используется загрузчик (bootloader) Arduino — небольшая программа, загружаемая в микроконтроллер на плате. Она позволяет загружать программный код без использования дополнительных аппаратных средств. Работа загрузчика распознается по миганию светодиода на цифровом выводе D13.

Перед загрузкой скетча требуется задать необходимые параметры в меню Инструменты | Плата (рис. 2.5) и Инструменты | Порт (см. рис. 2.2).

Современные платформы Arduino перед загрузкой перезагружаются автоматически. На старых же платформах для этого необходимо нажать кнопку перезагрузки. На большинстве плат во время процесса загрузки мигают светодиоды RX и TX.

Монитор последовательного порта (Serial Monitor) отображает данные, посылаемые в платформу Arduino (плату USB или плату последовательной шины). Для отправки данных необходимо ввести в соответствующее поле текст и нажать кнопку **Отпра-вить** (Send) или клавишу <Enter> (рис. 2.6), после чего из выпадающего списка в правом нижнем углу окна монитора выбрать скорость передачи, соответствующую значению Serial.begin в скетче.

На Mac OC или в Linux при подключении мониторинга последовательной шины платформа Arduino будет перезагружена (скетч начнется сначала).

| Файл Правка Эскиз Инс | трументы) Помощь                                                                                                    |                        |   |                                  |
|-----------------------|----------------------------------------------------------------------------------------------------|------------------------|---|----------------------------------|
| void setup() {        | АвтоФорматирование<br>Архивировать эскиз<br>Исправить кодировку и перезагрузить.<br>Монитор последовательного порта | Ctrl+T<br>Ctrl+Shift+M | * |                                  |
|                       | Плата                                                                                                    |                        |   | Платы Arduino AVR                |
| }                     | Порт                                                                                                    | 1                      |   | Arduino Yún                      |
| void loop() {         |                                                                                                    |                        | ۲ | Arduino Uno                      |
| // put your mai       | Записать Заспузник                                                                                                  | 1                      |   | Arduino Duemilanove or Diecimila |
|                       | Записать загрузчик                                                                                                  |                        |   | Arduino Nano                     |
| 1                     |                                                                                                    |                        |   | Arduino Mega or Mega 2560        |
|                       |                                                                                                    |                        |   | Arduino Mega ADK                 |
|                       |                                                                                                    |                        |   | Arduino Leonardo                 |
|                       |                                                                                                    |                        |   | Arduino Micro                    |
|                       |                                                                                                    |                        |   | Arduino Esplora                  |
|                       |                                                                                                    |                        |   | Arduino Mini                     |
|                       |                                                                                                    |                        |   | Arduino Ethernet                 |
|                       |                                                                                                    |                        |   | Arduino Fio                      |
| •                     |                                                                                                    | Þ                      |   | Arduino BT                       |
|                       |                                                                                                    |                        |   | LilyPad Arduino USB              |
|                       |                                                                                                    |                        |   | LilyPad Arduino                  |
|                       |                                                                                                    |                        |   | Arduino Pro or Pro Mini          |
|                       |                                                                                                    |                        |   | Arduino NG or older              |
|                       |                                                                                                    |                        |   | Arduino Robot Control            |
| 1                     | Ardu                                                                                                    | iino Uno on COME       |   | Arduino Robot Motor              |
|                       |                                                                                                    |                        |   | Платы Arduino ARM (32-bits)      |
|                       |                                                                                                    |                        |   | Arduino Due (Programming Port)   |
|                       |                                                                                                    |                        |   | Arduino Due (Native USB Port)    |

Рис. 2.5. Arduino IDE: выбор платы

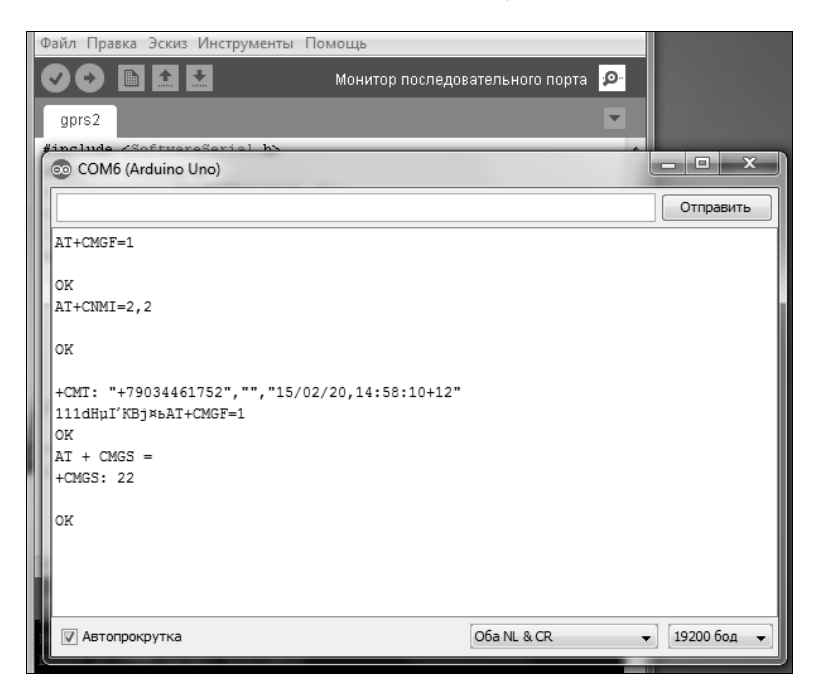

Рис. 2.6. Arduino IDE: монитор последовательного порта